## Инструкция по подключению микрофона и камеры в вебинарной комнате

Для подключения микрофона необходимо использовать браузер **Internet Explorer (версия 11).** 

1. После входа в вебинарную комнату (обновления страницы) в диалоговом окне необходимо нажать кнопку «Микрофон».

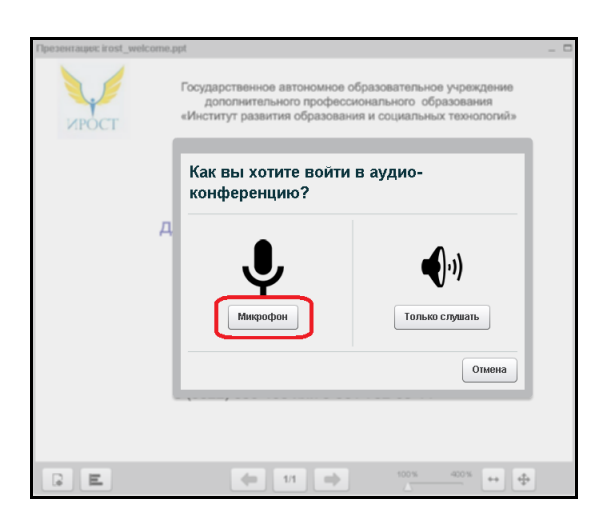

2. В открывшемся окне нажмите кнопку «Разрешить».

| ?                                                                                  |
|------------------------------------------------------------------------------------|
| сти используйте аудио                                                              |
| Доступ к калере и микрофону У У<br>170 дея 2027 заправилаета коотуп<br>записинать. |
| О Разрешить Запретить                                                              |
|                                                                                    |
|                                                                                    |

3. В окне «Проверка звука» на Вашу речь должен реагировать индикатор микрофона (синий столбец должен «бегать»).

| Проверка звука ?                                                                                      |
|----------------------------------------------------------------------------------------------------|
| Для наилучшей слышимости используйте аудио<br>гарнитуру с микрофоном.                                 |
| Говорите в микрофон. Вы должны видеть, что индикатор движется. Если нет,<br>выберите другой микрофон. |
| Микрофон (2- Realtek High Definition Audio)                                                           |
|                                                                                                    |
| Далее Воспроизвести тестовый звук Отмена                                                              |

4. Если индикатор не реагирует, то необходимо выбрать другой микрофон из выпадающего списка.

| Проверка звука                                                                                                    | ?       |
|----------------------------------------------------------------------------------------------------|---------|
| Для наилучшей слышимости используйте аудио<br>гарнитуру с микрофоном.                                                                                                    | Q       |
| Говорите в микрофон. Вы должны видеть, что индикатор движется. Если<br>выберите другой микрофон                                                                                                    | нет,    |
| energence White consideration of the second second s |         |
| Микрофон (2- Realtek High Definition Audio) 		 0% Усилен                                                                                                    | ие 100% |

5. Нажмите кнопку «Воспроизвести звук», должна появиться мелодия и индикатор микрофона (синий столбик) начнет «бегать».

| Проверка звука                                                                                     | ?  |
|----------------------------------------------------------------------------------------------------|----|
| Для наилучшей слышимости используйте аудио<br>гарнитуру с микрофоном.                              | )  |
| Говорите в микрофон. Вы должны видеть, что индикатор движется. Если нет, выберите другой микрофон. |    |
| Микрофон (2- Realtek High Definition Audio)                                                        | 0% |
|                                                                                                    |    |
| Далее Воспроизвести тестовый звук Отмен                                                            | ia |

6. При необходимости можно увеличить громкость с помощью ползунка (не более 90%)

| Проверка звука ?                                                                                                    |
|----------------------------------------------------------------------------------------------------|
| Для наилучшей слышимости используйте аудио гарнитуру с микрофоном.                                                                                   |
| Говорите в микрофон. Вы должны видеть, что индикатор движется. Если нет,<br>выберите другой микрофон.<br>Микрофон (2- Realtek High Definition Audio) |
| Далее Воспроизвести тестовый звук Отмена                                                                                                    |

7. Нажмите кнопку «Далее»

| Honobur and un                                                                                        |
|----------------------------------------------------------------------------------------------------|
| Для наилучшей слышимости используйте аудио<br>гарнитуру с микрофоном.                                 |
| Говорите в микрофон. Вы должны видеть, что индикатор движется. Если нет,<br>выберите другой микрофон. |
| Микрофон (2- Realtek High Definition Audio)                                                           |
| Лапее Воспроизвести тестовый звук Отмена                                                              |

8. Произнесите несколько слов. Если у Вас подключены колонки или наушники, то Вы их услышите. Нажмите кнопку «Да».

| Проверка звука                                                                                                    | ?     |
|----------------------------------------------------------------------------------------------------|-------|
| Для наилучшей слышимости используйте аудио<br>гарнитуру с микрофоном.                                                       | 2     |
| Если Вы используете гарнитуру (или наушники), Вы должны услышать звук из и<br>- а не из колонок, подключенных к компьютеру. | Hee - |
| Это приватный тест корректной настройки звука. Произнесите<br>несколько слов. Слышите ли Вы воспроизведение звука речи?     | Нет   |
| Далее Воспроизвести тестовый звук Отм                                                                                       | ена   |

9. В блоке «Пользователи» в столбце «Медиа» напротив своего имени Вы увидите значок микрофона.

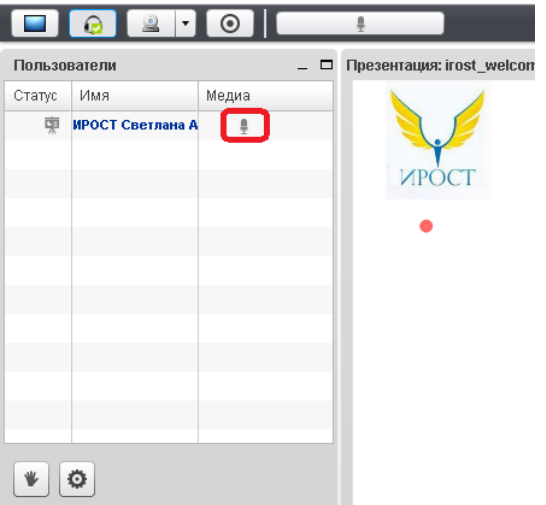

10. При произнесении Вами звуков микрофон начнет «пульсировать».

11. Чтобы приостановить воспроизведение звука Вашего микрофона (в случае нескольких выступающих), кликните по значку микрофона или по кнопке «Выключить микрофон». В момент Вашего выступления микрофон нужно ВКЛЮЧИТЬ.

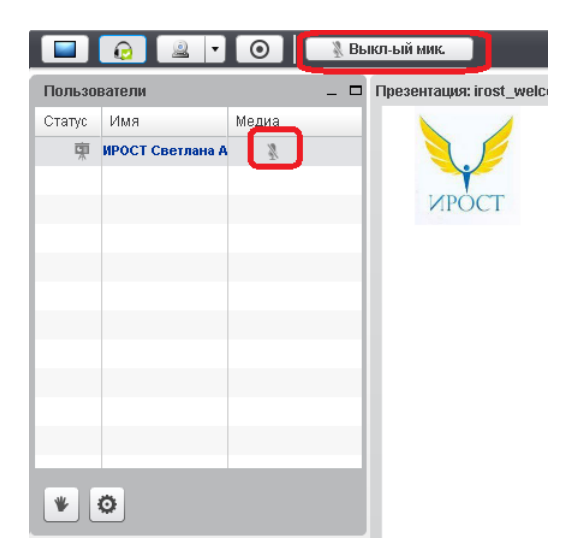

12. Чтобы подключить камеру, необходимо нажать кнопку «Включить трансляцию вашей веб-камеры»

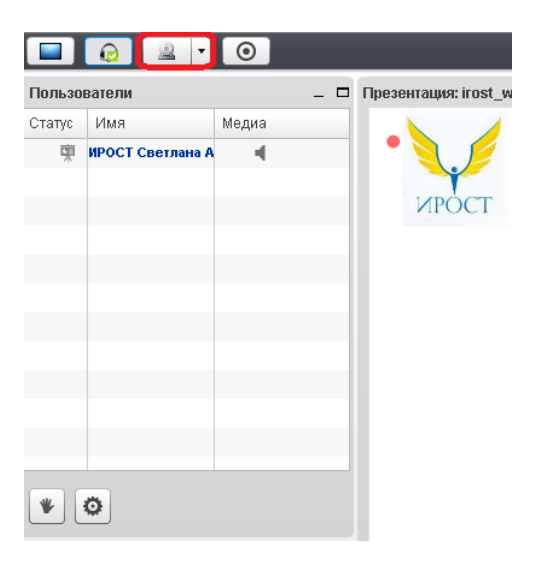

13.В открывшемся окне Вы увидите предварительное изображение. Если нет, то из выпадающего списка выберите другую камеру. Нажмите кнопку «Начать трансляцию».

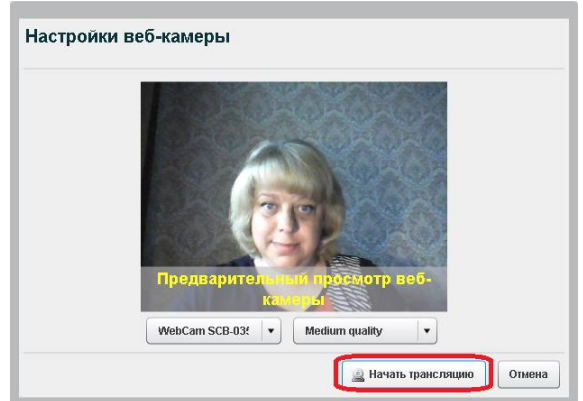

14.В вебинарной комнате трансляция изображения с Вашей камеры будет производиться в левом нижнем углу.

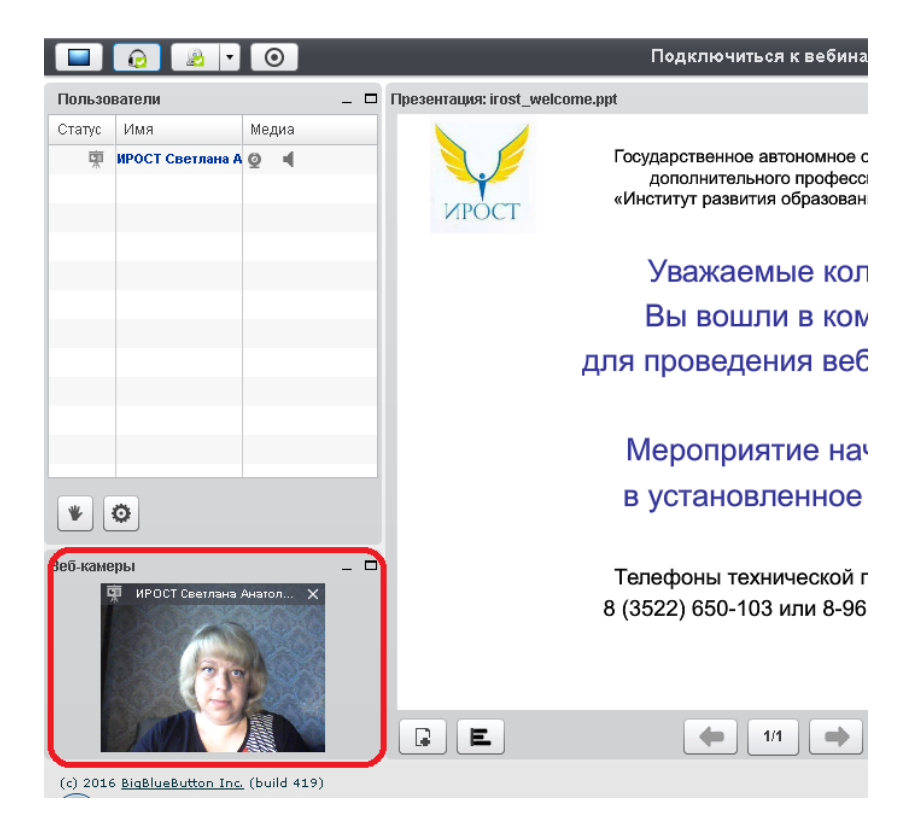